# CONNECT

# Mosaic BOH | Two peas in a pod:

# How MealViewer & Mosaic can work together

PRESENTED BY DAVID HELMES

### MealViewer & Mosaic Integration

- What Is Integration?
- What Do You Need?
- How Does It Work?
- What's Next?
- Make It Yours!
- Best Practices.
- Marketing! Marketing!

Marketing!

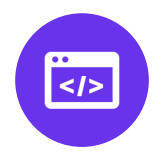

# What is MV Integration?

...

### What is MV Integration?

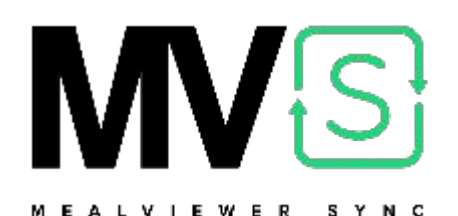

• Easily share your menu planning information from Mosaic BOH

• Enter all menu information in one place, no duplicate data entry

• Showcase up-to-date menu information across multiple platforms

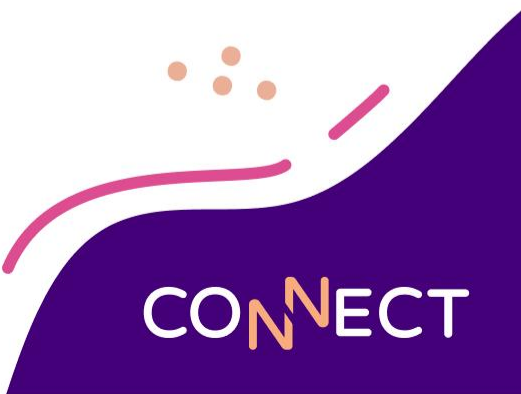

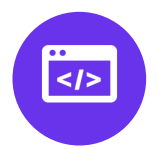

# What do I need in order to sync?

....

# What do I need in order to sync?

- At least one site
- Recipes
- Menus
- Up-to-date nutritional information

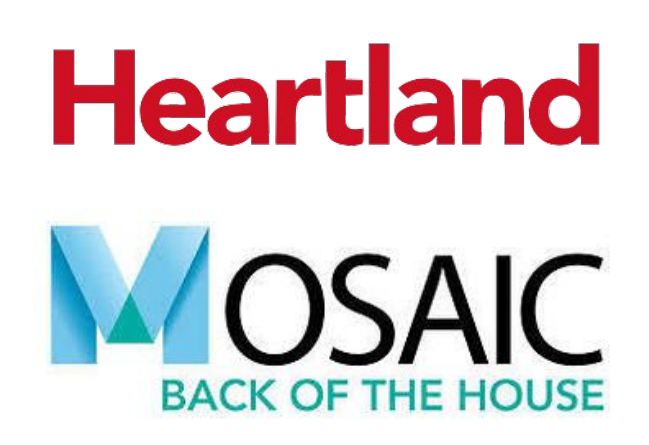

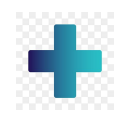

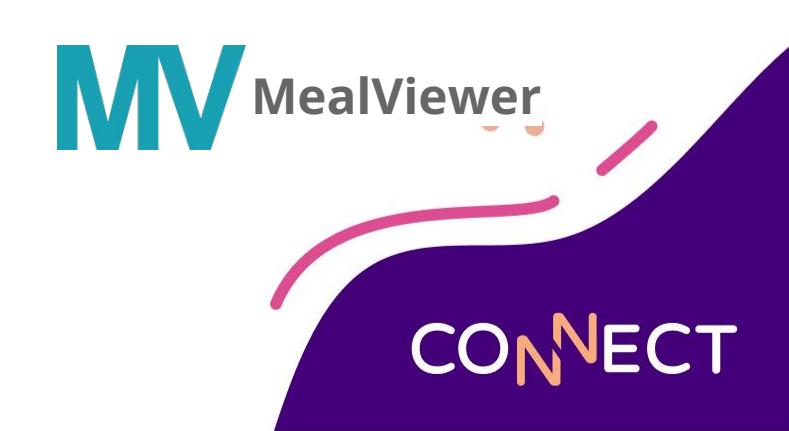

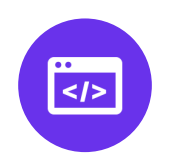

...

Create MealViewer Display Groups and Assign Recipes to them

> In your Mosaic Back of House, a MealViewer Display Group is created for each of your sites for the appropriate menu items to be assigned to. Display Groups control which recipes and items are shown on a school's desktop and mobile menus and on each digital display.

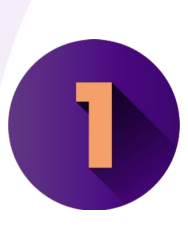

MealViewer Display Groups are created and recipes are assigned to them

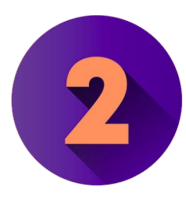

MV Sync is enabled

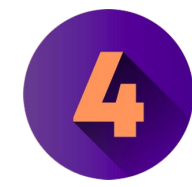

MealViewer Display Groups are assigned to MV Sites

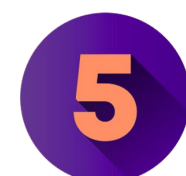

Review Menus in MealViewer

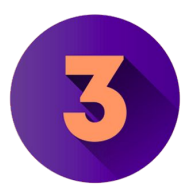

BOH Sites are mapped to MealViewer

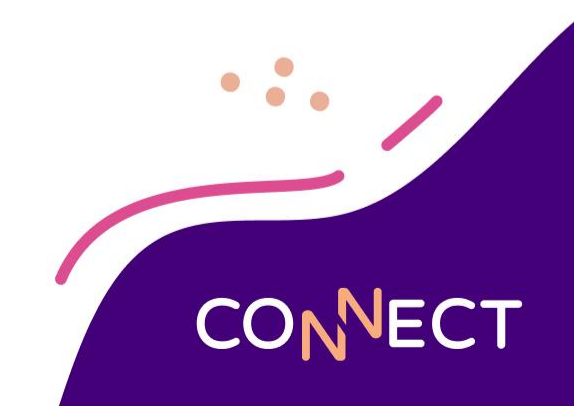

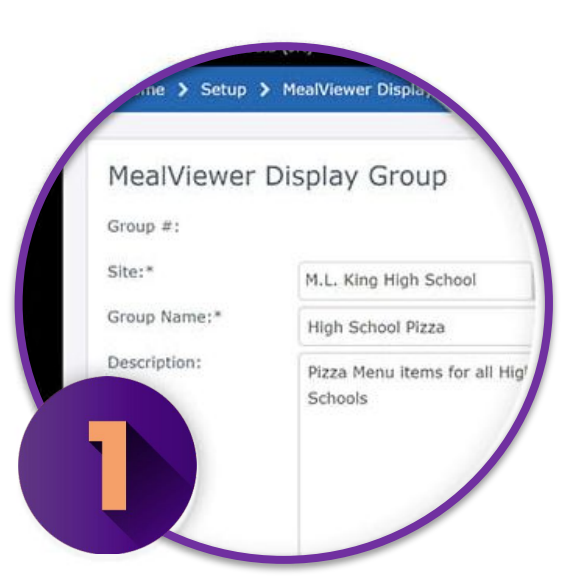

### Create MealViewer Display Groups and Assign Recipes to them

 In your Heartland Menu Planning program, a MealViewer Display Group is created for each of your sites for the appropriate menu items to be assigned to. Display Groups control which recipes and items are shown on a school's desktop and mobile menus and in each serving line.

### What is a MVDG?

| LUNCH       LUNCH       LUNCH <thlunch< th=""> <thlunch< th=""> <thlu< th=""><th></th><th></th><th></th><th></th><th>IOOL</th><th>DLE SCH</th><th>HINGTON MIDI</th><th>EORGE WAS</th><th><u>R</u></th><th></th><th></th><th></th></thlu<></thlunch<></thlunch<>                                                                                                    |       |           |                                                                                           |                                                            | IOOL                                      | DLE SCH                                                                      | HINGTON MIDI                         | EORGE WAS                                                          | <u>R</u>                      |                                                        |                                                             |                                   |                     |  |            |  |
|----------------------------------------------------------------------------------------------------|-------|-----------|-------------------------------------------------------------------------------------------|------------------------------------------------------------|-------------------------------------------|------------------------------------------------------------------------------|--------------------------------------|--------------------------------------------------------------------|-------------------------------|--------------------------------------------------------|-------------------------------------------------------------|-----------------------------------|---------------------|--|------------|--|
| LUNCH     FEBRUARY 2021     JANUARY     MACH     Image: Contract of the second second sec    | 11    |           |                                                                                           | San Pa                                                     | Alle                                      | he                                                                           |                                      |                                                                    |                               |                                                        |                                                             | 2                                 |                     |  |            |  |
| NDAY       TUEDAY       TUEDAY       TUEDAY       TUEDAY       TUEDAY       TUEDAY       TUEDAY         1       2       3       4       5         CMAH Construction       CMAH Construction       CMAH Construetion       C                                                                                                    | 2     | ē         | MARCH                                                                                     | JANUARY                                                    | FEBRUARY 2021                             |                                                                              |                                      |                                                                    |                               |                                                        | LUN                                                         | =                                 |                     |  |            |  |
| 1       2       3       4       5         CWMS Homestyle       CWMS Homestyle       CWMS Homestyle       CWMS Homestyle       CMMS Homestyle       CMMS Homestyle                                                                                                    | 17    |           | FRIDAY                                                                                    |                                                            | THURSDAY                                  |                                                                              | DNESDAY                              | w                                                                  | JESDAY                        | т                                                      | MONDAY                                                      |                                   |                     |  |            |  |
| GWMS Homestyle         GWMS Homestyle         GWMS Homestyle         GWMS Homestyle         GWMS Homestyle           ENTRE         Popcom Chicken Jöpekes:<br>Chicken Sileer whoney Mustard Alod<br>Musimits         ENTRE<br>Popcom Chicken Jöpekes:<br>Chicken Sileer whoney Mustard Alod<br>Musimits         ENTRE<br>Popcom Chicken Jöpekes:<br>Chicken Sileer whoney Mustard Alod<br>Musimits         ENTRE<br>Popcom Chicken Jöpekes:<br>Chicken Sileer whoney Mustard Alod<br>Musimits         ENTRE<br>Popcom Chicken Jöpekes:<br>Chicken Sileer whoney Mustard Alod<br>Musimits         SOUPS<br>SOUPS         SOUPS<br>Delicious Chicken Soup CuP         SOUPS<br>Delicious Chicken Soup CuP                                                                                                    |       | 5         |                                                                                           |                                                            | 4                                         |                                                                              | 3                                    | 2                                                                  |                               |                                                        | 1                                                           |                                   |                     |  |            |  |
| NTREE     FNTREE     FNTREE <td>1</td> <td></td> <td>tyle</td> <td>GWMS Homes</td> <td>mestyle</td> <td>GWMS Ho</td> <td>iestyle</td> <td>GWMS Hor</td> <td>mestyle</td> <td>GWMS Ha</td> <td>Homestyle</td> <td>GWM</td>                                                                                                    | 1     |           | tyle                                                                                      | GWMS Homes                                                 | mestyle                                   | GWMS Ho                                                                      | iestyle                              | GWMS Hor                                                           | mestyle                       | GWMS Ha                                                | Homestyle                                                   | GWM                               |                     |  |            |  |
| SOUPS<br>Delidous Chicken Soup CUP     SOUPS<br>Delidous Chicken Soup CUP     SOUPS<br>Delidous Chicken Soup CUP     SOUPS<br>Delidous Chicken Soup CUP     SOUPS<br>Delidous Chicken Soup CUP     Delidous Chicken Soup CUP     Delidous C                                                                                                    |       | ard Aioli | lopieces<br>Honey Mustar                                                                  | ENTREE<br>Popcorn Chicken<br>Chicken Slider w/<br>SANDWICH | cken 10pieces<br>er w/Honey Mustard Aioli | ENTREE<br>Popcorn Chi<br>Chicken Slid<br>SANDWICH                            | en 10pieces<br>w/Honey Mustard Aioli | d Aioli Chicken Slide<br>SANDWICH                                  | ken 10pieces<br>r w/Honey Mus | ENTREE<br>Popcorn Chi<br>Chicken Slid<br>SANDWICH      | E<br>Chicken 10pieces<br>Slider w/Honey Mustard Aioli<br>CH | ENTE<br>Popco<br>Chicke<br>SANDV  |                     |  |            |  |
| VEGETABLES     VEGETABLES     VEGETABLES <td></td> <td></td> <td>Soup CUP</td> <td>SOUPS<br/>Delicious Chicken</td> <td>icken Soup CUP</td> <td>SOUPS<br/>Delicious Ch</td> <td>en Soup CUP</td> <td>SOUPS<br/>Delicious Chie</td> <td>cken Soup CUP</td> <td>SOUPS<br/>Delicious Ch</td> <td>S<br/>Is Chicken Soup CUP</td> <td>SOUR<br/>Delicio</td>                                                                                                    |       |           | Soup CUP                                                                                  | SOUPS<br>Delicious Chicken                                 | icken Soup CUP                            | SOUPS<br>Delicious Ch                                                        | en Soup CUP                          | SOUPS<br>Delicious Chie                                            | cken Soup CUP                 | SOUPS<br>Delicious Ch                                  | S<br>Is Chicken Soup CUP                                    | SOUR<br>Delicio                   |                     |  |            |  |
| FRUIT<br>Apple EACH     FRUIT<br>Apple EACH     FRUIT<br>Apple EACH     FRUIT<br>Apple EACH     FRUIT<br>Apple EACH     FRUIT<br>Apple EACH     FRUIT<br>Apple EACH     FRUIT<br>Apple EACH     Apple EACH       DESSERTS<br>Yummy Applesauce Cake PIECE     DESSERTS<br>Yummy Applesauce Cake PIECE     DESSERTS<br>Yummy Applesauce Cake PIECE     DESSERTS<br>Yummy Applesauce Cake PIECE     DESSERTS<br>Yummy Applesauce Cake PIECE     DESSERTS<br>Yummy Applesauce Cake PIECE     DESSERTS<br>Yummy Applesauce Cake PIECE     DESSERTS<br>Yummy Applesauce Cake PIECE     DESSERTS<br>Yummy Applesauce Cake PIECE     DESSERTS<br>Yummy Applesauce Cake PIECE     DESSERTS<br>Paperon PIZZA Sines     DESSERTS<br>PIZZA VIA Group Tutters ADAL     DESSERTS<br>YEAR VIA Group Tuters ADAL     DESSERTS<br>YUMMY Applesauce Cake PIECE     DESSERTS<br>Yummy Applesauce Cake PIECE     DESSERTS<br>Yummy Applesauce Cake PIECE     DESSERTS                                                                                                    |       |           | VEGETABLES<br>Broccoli CUP<br>Green Beans CUP<br>Oven Fries 2:5 0Z<br>FRUIT<br>Apple EACH |                                                            | LES<br>s CUP<br>15 OZ                     | VEGETAB<br>Broccoli CUP<br>Green Beans<br>Oven Fries 2                       | UP<br>DZ                             | VEGETABLES<br>Broccoli CUP<br>Green Beans CUP<br>Oven Fries 2.5 02 |                               | VEGETAB<br>Broccoli CUP<br>Green Beans<br>Oven Fries 2 | FABLES<br>I CUP<br>Beans CUP<br>ries 2.5 OZ                 | VEGE<br>Brocco<br>Green<br>Oven I |                     |  |            |  |
| DESSERTS<br>Yummy Applesauce Cake Piece     DESSERTS<br>Yummy Applesauce Cake Piece     DESSERTS<br>Yummy Applesauce Cak                                                                                                    | -     |           |                                                                                           |                                                            |                                           | FRUIT<br>Apple EACH                                                          |                                      | FRUIT<br>Apple EACH                                                | QUIT<br>ople EACH             |                                                        | FRUIT<br>Apple EACH                                         |                                   | FRUIT<br>Apple EACH |  | Apple EACH |  |
| GWMS Pizza     GWMS Pizza     GWMS Pizza     GWMS Pizza     GWMS Pizza       ENTREE     ENTREE     ENTREE     ENTREE     ENTREE     ENTREE     ENTREE       Paperoni Pizza Silos     Pizza with Ground Tutker Kong     Pizza Silos     Pepperoni Pizza Silos     Pepperoni Pizza Silos     Pepperoni Pizza Silos       Papas Pizza     Vectoral     Pizza with Ground Tutker Kong     Dissa vitil Ground Tutker Kong     Dissa vitil Ground Tutker Kong     Dissa vitil Ground Tutker Kong       Pizza with Ground Tutker Kong     General     Recipes     Dissa vitil Ground Tutker Kong     Dissa vitil Ground Tutker Kong     Dissa vitil Ground Tutker Kong       Pizza with Ground Tutker Kong     General     Recipes     Mean Search > Holde Sechol     Dissa Vitil Ground Tutker Kong     Dissa Vitil Ground Tutker Kong       Green Bans Cup     FRUIT     Recipes     Menu Search > Mean Search > Mean Searc                                                                                                    |       | Œ         | e Cake PIECE                                                                              | DESSERTS<br>Yummy Applesau                                 | S<br>lesauce Cake PIECE                   | DESSERTS DESSERTS<br>Yummy Applesauce Cake PIECE Yummy Applesauce Cake PIECE |                                      | DESSERTS<br>Yummy Applesauce Cake PIECE                            |                               | DESSERT:<br>Yummy App                                  | ERTS<br>Applesauce Cake PIECE                               | DESS                              |                     |  |            |  |
| ENTREE     ENTREE     ENTREE     ENTREE     ENTREE     ENTREE     Pepperon Pizza Silos     Pepperon Pizza Silos     Pero     Pizza VII     Pizza VII     Pizza VII     Pizza VII     Pizza VII     Pizza VII     Pizza VII     Pizza VII     Pizza VII     Pizza VII     Pizza VII     Pizza                                                                                                    |       |           |                                                                                           | GWMS Pizza                                                 | za                                        | GWMS Piz                                                                     | a                                    | GWMS Pizz                                                          | za                            | GWMS Piz                                               | Pizza                                                       | GWM                               |                     |  |            |  |
| Pizza with Ground Turkey Koch<br>Papa's Pizza     Pizza with Ground Turkey Koch<br>Papa's Pizza     Disca with Ground Turkey Koch<br>Papa's Pizza     Disca with Ground Turkey Koch<br>Papa's Pizza     Disca with Ground Turkey Koch<br>Pizza killer     Disca with Ground Turkey Koch<br>Pizza killer     Disca with Gr                                                                                                    |       |           | lices                                                                                     | ENTREE<br>Pepperoni Pizza s                                | izza Slices                               | ENTREE<br>Pepperoni P                                                        | a Slices                             | ENTREE<br>Pepperoni Piz                                            | zza Slices                    | ENTREE<br>Pepperoni P                                  | E<br>oni Pizza Slices                                       | ENTF<br>Peppe                     |                     |  |            |  |
| Pizza 4.6e:     Pizza 4.     General     Recipes     MeaN/iewer     Neal Totals     Reports       VEGETABLES<br>Green Bass CUP     Creen B<br>Green Dass CUP     Site:     Ben Reiffel Middle School     Image: Comparison of the comparison of the compa                                                                          |       |           | Turkay SACU                                                                               | Pizza with Group                                           | round Turkey EACH                         | Dizza with G                                                                 | : 17 - 4. Middle Lunci               | > Menu Search > Ed                                                 | Home > Men                    | Pizza with C<br>Papa's<br>VEGETA                       | ith Ground Turkey EACH<br>Pizza<br>ABLE PIZZA Piece         | Pizza<br>Papa<br>VEGE             |                     |  |            |  |
| VEGETABLES<br>Green Beans CUP     VEGE<br>Ureen<br>Apple<br>Apple Achi<br>Yummy Applesauce Cake PECE     Site:<br>Ureen<br>Apple<br>Yummy Applesauce Cake PECE     Site:<br>Ben Reiffel Hiddle School       FRUIT<br>Apple Achi<br>Yummy Applesauce Cake PECE     FRUIT<br>Yummy Applesauce Cake PECE     FRUIT<br>Yummy Applesauce Cake PECE     FRUIT<br>Yummy Applesauce Cake PECE     BERSE<br>Yummy Applesauce Cake PECE     BERSE<br>Yummy Applesauce Cake PECE     Site:<br>Yummy Applesauce Cake PECE     BERSE<br>Yummy Applesauce Cake PECE     BERSE<br>Yummy Applesauce Cake PECE <t< td=""><td></td><td></td><td></td><td></td><td></td><td>orts</td><td>Meal Totals Rep</td><td>pes MealViewer</td><td>General F</td><td>Pizza 4.1</td><td>6oz</td><td>Pizza</td></t<>                                         |       |           |                                                                                           |                                                            |                                           | orts                                                                         | Meal Totals Rep                      | pes MealViewer                                                     | General F                     | Pizza 4.1                                              | 6oz                                                         | Pizza                             |                     |  |            |  |
| FRUIT<br>Apple EACH         FRUIT<br>Apple         FRUIT<br>Apple                                                                                                    |       |           |                                                                                           |                                                            |                                           |                                                                              |                                      | teiffel Middle School                                              | Site: Be                      | VEGET<br>Green B                                       | FABLES<br>Beans CUP                                         | VEGE                              |                     |  |            |  |
| DESSERTS<br>Vummy Applesauce Cake PECE         DESSF<br>Yummy         Rec/pe #         Description         Hidden         BRMS Cold         BRMS Main         BRMS Pizza           GWMS Tex Mex         GWMS         322         CEREAL/VARIETY         0         0         0         0         0         0         0         0         0         0         0         0         0         0         0         0         0         0         0         0         0         0         0         0         0         0         0         0         0         0         0         0         0         0         0         0         0         0         0         0         0         0         0         0         0         0         0         0         0         0         0         0         0         0         0         0         0         0         0         0         0         0         0         0         0         0         0         0         0         0         0         0         0         0         0         0         0         0         0         0         0         0         0         0         0         0         0         0 </td <td></td> <td></td> <td></td> <td></td> <td></td> <td></td> <td>E</td> <td>Day Next Day</td> <td>Menu Date: Tu</td> <td></td> <td>ACH</td> <td>FRUI</td>                                                                                                    |       |           |                                                                                           |                                                            |                                           |                                                                              | E                                    | Day Next Day                                                       | Menu Date: Tu                 |                                                        | ACH                                                         | FRUI                              |                     |  |            |  |
| DESSERTS         DESSERTS                                                                                                    | Summe | MS Pizza  | BRM                                                                                       | BRMS Main                                                  | BRMS Cold                                 | den                                                                          | Hid                                  | escription                                                         | Recipe #                      | DECOT                                                  |                                                             |                                   |                     |  |            |  |
| IO72         CEREAL,VARIETY         IIII         IIIIIIIIIIIIIIIIIIIIIIIIIIIIIIIIIIII                                                                                                    |       |           |                                                                                           |                                                            |                                           |                                                                              |                                      |                                                                    |                               | Yummy                                                  | Applesauce Cake PIECE                                       | Yumm                              |                     |  |            |  |
| GWMS         326         TOAST, MIXED GRAIN BREAD         Image: Comparison of the comparison of the compa |       |           |                                                                                           |                                                            |                                           |                                                                              | IETY                                 | CEREAL, VA                                                         | 1072                          | Contraction of the second                              | -                                                           | -                                 |                     |  |            |  |
| 228 MILK, Non Fat Chocolate 🛛 🔂 💟 📿                                                                                                    | 0     |           |                                                                                           |                                                            |                                           |                                                                              | AIN BREAD                            | TOAST, MIXED GR                                                    | 326                           | GWMS                                                   | Flex Mex                                                    | GWM                               |                     |  |            |  |
|                                                                                                    | C     |           |                                                                                           |                                                            |                                           |                                                                              | hocolate                             | MILK, Non Fat                                                      | 228                           |                                                        |                                                             |                                   |                     |  |            |  |
| 230 MILK, 1% Lowfat 🛛 🖓 🔽 🗋                                                                                                    | C     |           |                                                                                           |                                                            |                                           |                                                                              | wfat                                 | MILK, 1% L                                                         | 230                           |                                                        |                                                             |                                   |                     |  |            |  |

#### MealViewer Display Group

 A group of recipes served together on a serving line that you want communicated together to parents and students

CONNECT

### Can I make it work without MVDGs?

### Pros

- No set up required
- Sync right away
- Nutrition and Allergens are still synced

### Be aware

- All recipes scheduled for a particular site will display at every site location set up in MealViewer that is mapped to it
- All or Nothing per site synced

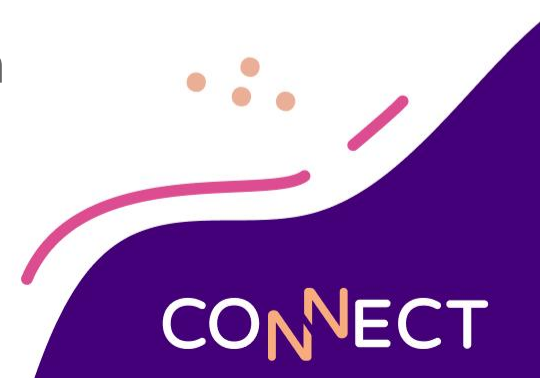

**Get MV Sync Service Enabled** 

 MealViewer Support will work with you to enable the MVSync at your district to connect MealViewer with your Mosaic Back of House program.

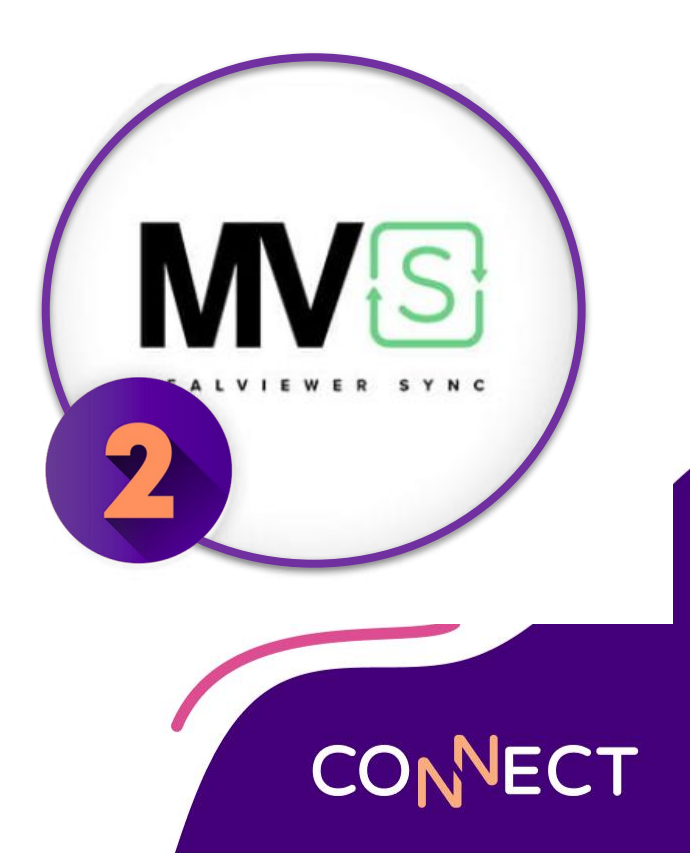

| - | Edit MealViewer Sile Map / Assign |  |
|---|-----------------------------------|--|
|   | MKHS ×                            |  |
|   |                                   |  |
|   | Central Kitchen                   |  |
|   | District Warehouse                |  |
|   | on Elementary                     |  |

### Map your Sites to MealViewer

- Now that Mosaic and MealViewer are connected, you can map your sites!
- You'll want to properly match up your sites in MealViewer to your sites in Mosaic.

### How do I make it work?

Assign MealViewer Display Groups

MealViewer Display Groups are assigned to the appropriate serving lines so you're able to share the right menus on each school's MealViewer website, mobile app, and digital signage in the cafeterias or other locations.

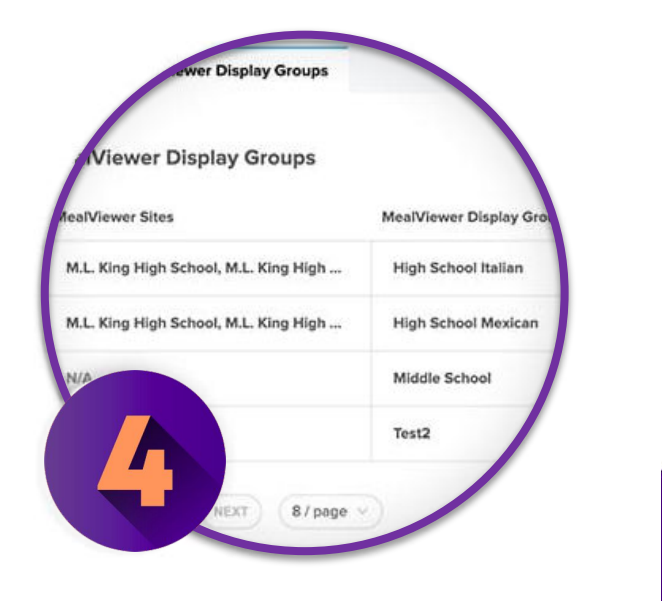

**Review your MealViewer Data** 

 Lastly, you will be amazed at how easily all the data is displayed for all your district parents and students to see.

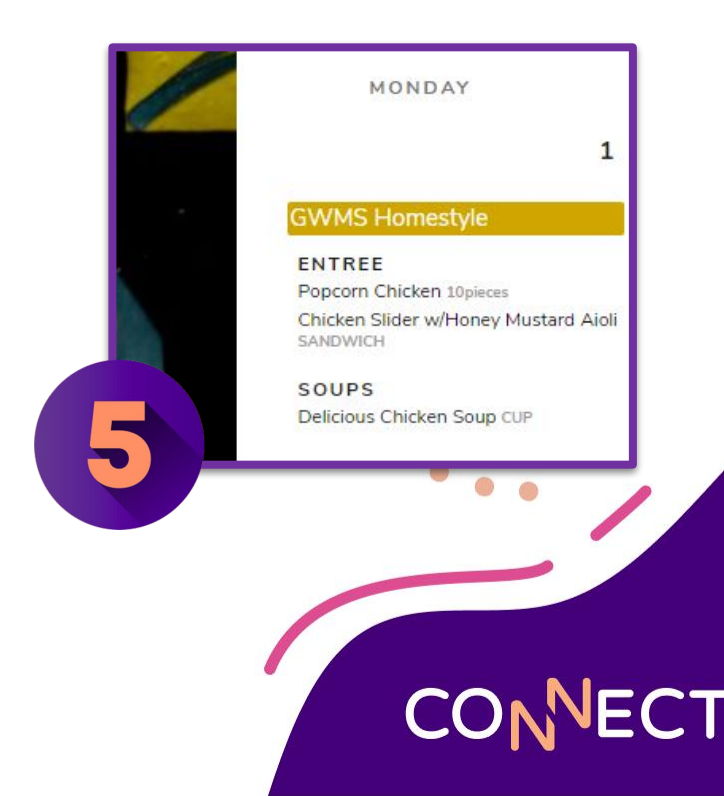

### So now you're integrated. What's Next?

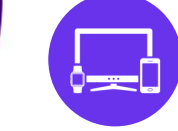

Tailor Your MealViewer

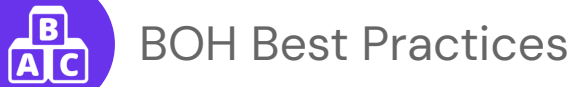

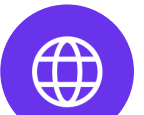

.11

MealViewer Resources

Marketing, Marketing, Marketing!!!

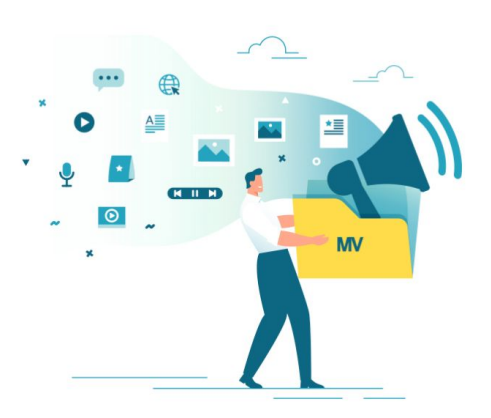

#### Mealviewer is Online, on Digital Signage, and with the Mobile app HBA Main Office Thursday, February 8, 2024

Breakfast

Bread/Rolls/Starch

AST CEREAL BOWLS

When the second second

CONNECT

#### ONLINE

| INFO ALLERGENS X                                                                                                    | CHARTER BREAKFAST                                                                                                    | English •                                                                                  | FEBRUA                                                                                               | RY 2024                                                                |          |                                                                    | 7                                     |                                | BUTTERED TO | DAST              | 103 11 5 14<br>neat cal carbs fat soc |
|----------------------------------------------------------------------------------------------------|----------------------------------------------------------------------------------------------------|--------------------------------------------------------------------------------------------|----------------------------------------------------------------------------------------------------|------------------------------------------------------------------------|----------|--------------------------------------------------------------------|---------------------------------------|--------------------------------|-------------|-------------------|---------------------------------------|
| Daily                                                                                                    | MONDAY                                                                                                    | TUESDAY                                                                                    | WEDNESDAY                                                                                            | THURSI                                                                 | DAY      |                                                                    | 1                                     |                                | Fruit       |                   |                                       |
| Daily Milk<br>Breakfast, Lunch, Charter Breakfast, Char                                                                    | Heimes Bluff Academy                                                                                                    | 29<br>Helmes Bluff Academy                                                                 | 30<br>Helmes Bluff Academy                                                                           | 31<br>Helmes Bluff Academ                                              | 4:13 🗉   |                                                                    | • • • • • • • • • • • • • • • • • • • |                                | FRESH APPLE | S                 | 55 15 0 1<br>cal carbs fat sc         |
| Lactaid                                                                                                    | AST CEREAL BOWLS                                                                                                    | AST CEREAL BOWLS                                                                           | AST CEREAL BOWLS                                                                                     | AST CEREAL BOWLS                                                       | MENU IT  | EMS SUBJECT TO CHANGE W/O N                                        | OTICE →                               |                                | Milk        |                   |                                       |
| 1% MLK<br>CHOC MLK                                                                                                    | CHOC MLK<br>1% MLK<br>SKIM MLK                                                                                                    | CHOC MLK<br>196 MLK<br>SKIM MLK                                                            | CHOC MLK<br>1% MLK<br>SKIM MLK                                                                       | CHOC MLK<br>1% MLK<br>SKIM MLK                                         |          |                                                                    |                                       | 24                             | CHOC MILK   |                   | 6 2 152 <b>\$0.5(</b>                 |
| HBCA Announcements<br>Welcome to Meakviewerl 379d                                                                          |                                                                                                    | 5                                                                                          | 6                                                                                                    | 7                                                                      | MV<br>He | elmes Bluff Charter Acad                                           | emy =                                 | mponents<br>ruit and Vegetable | 1% MILK     | 102 1.<br>cal car | 2 2 107 <b>\$0.5</b> 0                |
| Nutrition Calculator                                                                                                    | No Information Provided                                                                                                    | Helmes Bluff Academy                                                                       | Helmes Bluff Academy                                                                                 | Helmes Bluff Academ                                                    |          | Rochester, New York                                                |                                       | mponents                       | SKIM MILK   |                   | 83 12 0 103                           |
| Your meal's nutrition                                                                                                    |                                                                                                    | AST CEREAL BOWLS                                                                           | AST CEREAL BOWLS<br>BUTTERED TOAST                                                                   | AST CEREAL BOWLS<br>BUTTERED TOAST                                     | Mon      | Tue Wed Thu                                                        |                                       | and vegetables                 | SIGNITIONER |                   | cal carbs fat sod                     |
| information<br>Use this new tool to quickly<br>choose food heres and save the<br>nutritional calculational                 |                                                                                                    | Calaries<br>Total Fait (g)<br>Saturated Fait (g)                                           | 98 CHOC MLK<br>1 1% MLK<br>0 SKIM MLK                                                                | FRESH APPLES<br>CHOC MILK<br>196 MILK                                  |          | 6 7 8                                                              |                                       |                                |             |                   | •                                     |
| Let's add it up →                                                                                                    |                                                                                                    | Trans Fat (g) Cholesterol (mg) Sodium (mg)                                                 | 0<br>0<br>96                                                                                         | SKIM MILK                                                              |          |                                                                    |                                       |                                |             |                   |                                       |
| SUPPLY CHAIN ALER                                                                                                    | Helmes Bluff Academy                                                                                                    | Total Carbs (g)<br>Fiber (g)<br>Sugars (g)                                                 | 23<br>1<br>11 Helmes Bluff Academy                                                                   | 14<br>Helmes Bluff Academ                                              |          | Helmes Bluff Academy 🗸                                             |                                       |                                | DI          | GHAL S            | IGNAGE                                |
| DUE TO SUPPLY CHAIN DISRUPTIONS,<br>ONLY THE CURRENT WEEK IS CONFIRME<br>UPCOMING WEEK MENUS<br>ARE FINALIZED EACH FRIDAY. | AST CEREAL (MAILS ACT CEREAL     BUTTERED TOAL Refines Bluff Academy     CHOC MULK Ingredients: si     Mulk Ingredients: si     SKIM MILK | Labora Prosin (d)<br>LBOWLS Vitamin A (U)<br>vitamin C (ng)<br>ugar free Calcium (mg)<br>A | 1<br>638<br>AST CEREAL BOWLS<br>10<br>BUTTERED TOAST<br>4<br>CHOC NILK<br>12<br>19 MILK<br>SKIM MILK | AST CEREAL BOWLS<br>BUTTERED TOAST<br>CHOC MILK<br>1% MLK<br>SKIM MILK | ☆        | AST CEREAL BOWLS<br>SERVING<br>98 Cal, 23 Carbs, 1 Fat, 96 Sodium  | →                                     |                                |             | • :               | • •                                   |
|                                                                                                    | Helmes Bluff Academy                                                                                                    | 15<br>Helmes Bluff Academy                                                                 | 20<br>Helmes Bluff Academy                                                                           | 21<br>Helmes Bluff Academ                                              | ☆        | BUTTERED TOAST<br>SLICE<br>103 Cal, 11 Carbs, 5 Fat, 144<br>Sodium | →                                     |                                |             |                   | - 1                                   |
|                                                                                                    | AST CEREAL BOWLS                                                                                                    | AST CEREAL BOWLS                                                                           | AST CEREAL BOWLS                                                                                     | AST CEREAL BOWLS                                                       | ☆        | FRESH APPLES<br>EACH<br>55 Cal, 15 Carbs, 0 Fat, 1 So <u>dium</u>  | →                                     |                                |             |                   |                                       |

1

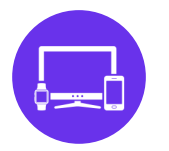

# **Make it Yours!**

...

### **Dashboard School Settings**

| C 1 |    |     |        |
|-----|----|-----|--------|
| Sch | 20 | c I | 101    |
|     | 10 | ЭL  | _I.J.L |

Sites Showing records 9 of 9 9 out of 15 Licenses Activated

Settings > School Detail

| Name 🗙                          |            | License Status | Address            | City      |
|---------------------------------|------------|----------------|--------------------|-----------|
| All City-Jane Addams Elementary | <b>I</b> / | Active 🗸       | 321 Britton Road   | Rochester |
| Anne Sullivan Elementary        | <b></b>    | Active 🗸       | 500 Jefferson Ave  | Rochester |
| Ben Reiffel Middle School       | <b>.</b>   | Active 🗸       | 124 St Paul Blvd   | Rochester |
| Discovery Elementary            | Ĭ/         | Active 🗸       | 700 Jefferson Ave  | Rochester |
| Helmes Bluff Charter Academy    | <b>i</b> / | Active 🗸       | 900 Jefferson Ave  | Rochester |
| Helmes Field House              | <b></b>    | Active 🗸       | 2902 Dewey Ave     | Rochester |
| Roosevelt High School           | <b></b>    | Active 🗸       | 1111 Jefferson Ave | Rochester |
| Thomas Jefferson Elementary     | <b></b>    | Active 🗸       | 100 Jefferson Ave  | Rochester |
| Washington High School          |            | Active 🗸       | 600 Jefferson Ave  | Rochester |

#### School Information Customer HSS - DHelmes N School Name All City-Jane Addams Elementary School Abbreviati ACJE School Lookup Na AllCityJaneAddamsHSS 321 Britton Road Address City Rochest State New v ZIP 146 Z Enable License for Digital Suite? MealViewer School Settings App Line/Display Headers 2 Item Headers Allergens 2 Show 7 Day View for Calendar Timeblocks Mama Sum Mon Tue START END END START END START END START START END START END START END START END Lunch Not Scheduled 10:00 AM EST 12:30 PM EST 10:00 AM EST 12:30 PM EST 10:00 AM EST 12:30 PM E START END START END START END START END Idle Not Scheduled 03:00 PM EST 04:30 PM EST 03:00 PM EST 04:30 PM EST 03:00 PM EST 04:30 PM E 12:30 PM EST 02:00 PM EST 12:30 PM EST 02:00 PM EST 12:30 PM EST 02:00 PM E Lines/Displays Name Visible in Digital Display(s) Timeblock(s) Status

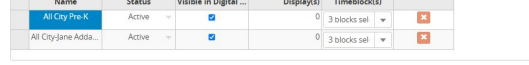

Digital Suite Web: http://schools.mealviewer.com/school/AllCityJaneAddamsHSS Can not be changed once set IOS: https://tanles.apple.com/us/app/meal/wewer-to-go/db/95622807 Advreids: http://ga.googic.com/school-app/deallait/act-om/doubleuptech.mealviewer

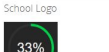

33%

Only PNG, GIF, JPEG files allowed.

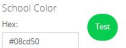

Previous 1 Next

#### A

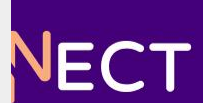

### **Dashboard Meals**

| A MEALS                  |           | SIGNS         |            | 205       | Name Line 2:<br>Internal Name: Ba  |
|--------------------------|-----------|---------------|------------|-----------|------------------------------------|
|                          |           |               |            |           | Item Type: D                       |
|                          |           | Home Menus It | ems Groups | Scheduler | B                                  |
| Show 50 V entries        |           |               |            |           | Description:                       |
| Location                 | Fri 02.17 | Mon 02        | .20        | Tue 02.21 |                                    |
| All City Pre-K           |           | <b>N</b>      | 4          |           | Ingredients: w                     |
| All City-Jane Addan      | ns XQAQ   |               | 1          |           | Product Code: 99<br>Price          |
| Anne Sullivan Elementary | € 4       | €.            | €.         | €4€       |                                    |
| 😟 Anne Sullivan Pre-K    | < €       |               |            | € 4       | 1/2c serv<br>NUTRITION & ALLEF     |
| 🖳 BRMS Cold Line         |           |               |            |           | Calories<br>Total Fat (g)          |
| 🖳 BRMS Main Line         | € 4       | € 4           | ₹.         | € 4 €     | Saturated Fat (g)<br>Trans Fat (g) |
| 4                        |           |               |            |           |                                    |

#### **Editing Item**

#### **ITEM INFORMATION**

| Public Name:           | Banana Strawberry Cup                       | 29         |                                                                                                    |
|------------------------|---------------------------------------------|------------|----------------------------------------------------------------------------------------------------|
| Name Line 2:           |                                             | 60         |                                                                                                    |
| Internal Name:         | Banana Strawberry Cup 1/2c                  | 229        | and the second second s |
| Item Type:             | DESSERTS                                    | ~          |                                                                                                    |
| Description:           | Banana Strawberry Cup with whipped topping! | 957        | Upload Picture                                                                                                    |
| Ingredients:           | banana<br>strawberry<br>whipped whole cream | 963        | Approve                                                                                                    |
| Product Code:<br>Price | 990169                                      |            |                                                                                                    |
|                        |                                             |            | Choose Badges                                                                                                    |
| 1/2c serv              |                                             |            |                                                                                                    |
| NUTRITION & AL         | LERGEN INFO                                 |            |                                                                                                    |
| Calories               | 56                                          | No allerge | ens found for this item                                                                                                    |
| Total Fat (g)          | 1                                           | .to unerge |                                                                                                    |

1

0

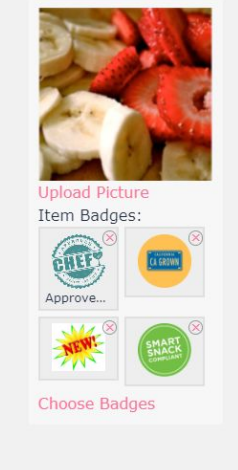

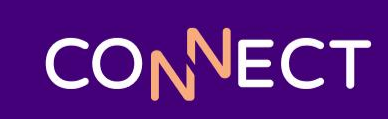

### **Dashboard Suite**

| A MEALS                     | SUITE                                                                                                    | SIGNS                                                                                             | MEDIA                                                                               |                                                                                                    |
|-----------------------------|----------------------------------------------------------------------------------------------------|---------------------------------------------------------------------------------------------------|-------------------------------------------------------------------------------------|----------------------------------------------------------------------------------------------------|
| Search: 8                   | Announcements +<br>Welcome to Nutrikids and Mealview<br>MENUS ARE SUBJECT TO CHAN                                                              | ver integration II (4/11/2022 - 9/1/2023) del<br>GE BASED ON AVAILABILITY. (4/12/2)               | iete<br>022 - 9/1/2023) delete                                                      | Pricing Information  Set pricing information for meals to be displayed on your digital suite and PDF menus. USDA Non-Discrimination Statement and Custom Legal Statement                                                                                                    |
| Nutrikids Elementary School | External Links +<br>External links will be displayed on 1<br>MENUS ARE SUBJECT TO CHANGE BAS                                                   | he desktop site, and in the menu of th<br>ED ON AVAILABILITY. (shown starting 4/11/20;            | re mobile site and app.<br>22 - expires 9/1/2023) (Emergency Link) delete           | If you need to display the USDA non-discrimination statement and/or a custom legal statemer<br>• Note: These settings apply to all your schools. Changing settings here will change all school disclaimers.<br>Show USDA non-discrimination statement<br>Show custom legal statement & Edit |
| Nutrikids Sr High School    | Custom Cards +                                                                                                    | S                                                                                                 |                                                                                     | Nutritionals and Allergens ♦         Choose which nutritionals and allergens are shown to users in the digital suite.         Information                                                                                                    |
|                             | Daily Menus<br>If you have menus of items that are<br>You can place them into "slots" with<br>Milk (Breakfast, Lunch) Daily Mi<br>+ add a slot | available on a daily basis, you can di<br>n titles that will be shown to parents ar<br>.k Choices | isplay them on your digital suite and pri<br>nd students, like "Condiments" or "Sma | intable menus.<br>Int Snacks".<br>CONNECT                                                                                                    |

### **Dashboard Signs**

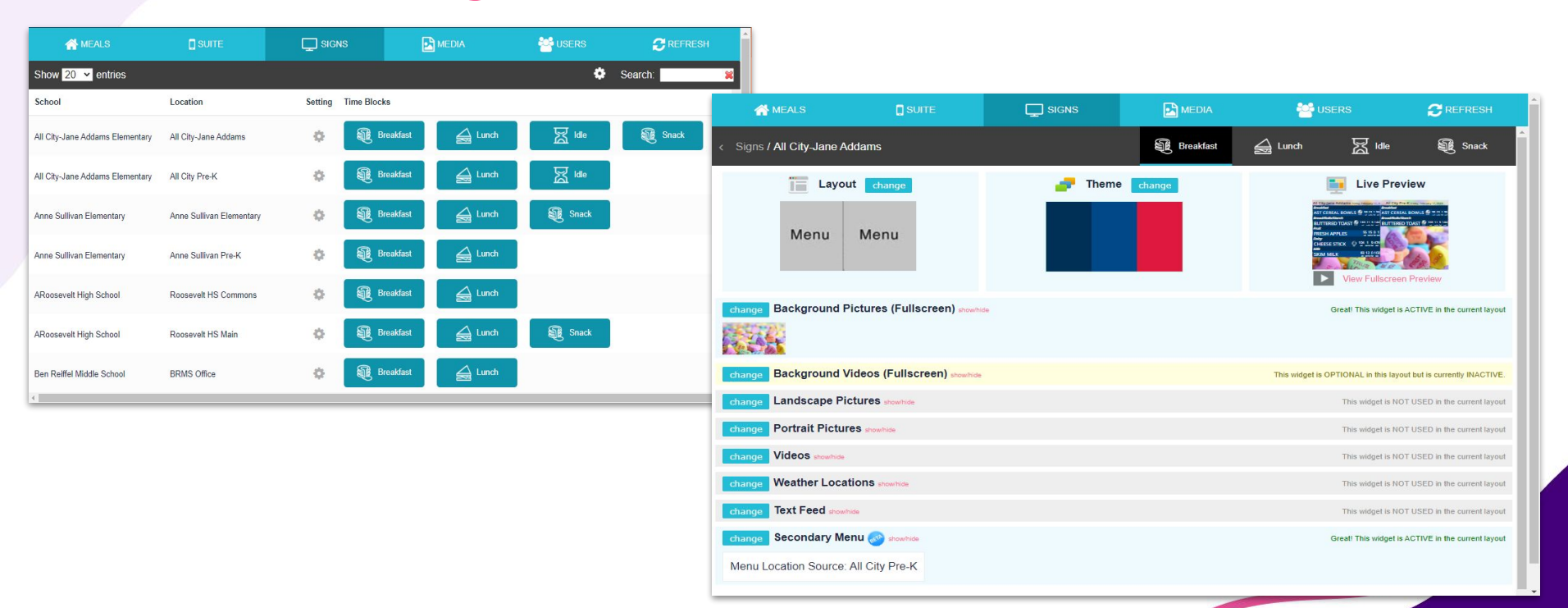

CONNECT

### **Dashboard Signs**

| 合 MEA               | LS          | 🗋 sui      | TE          | <b>Ç</b> s                  | IGNS           | 🔁 MEDI                           | A                                   | 🐸 USERS                                                                                                    |                                                                       |
|---------------------|-------------|------------|-------------|-----------------------------|----------------|----------------------------------|-------------------------------------|----------------------------------------------------------------------------------------------------|-----------------------------------------------------------------------|
|                     |             |            |             | Display Settings            | Signage Device | s                                |                                     |                                                                                                    |                                                                       |
| Show 20 👻 ent       | tries       |            |             |                             |                |                                  |                                     | Se                                                                                                    | arch: 🛛 🎽                                                             |
| chool               |             |            | Serving Li  | ne                          | Devi           | ce Identifier                    | Device Type                         | Last Changed                                                                                                    | Actions                                                               |
| elmes Bluff Chatter | Academy     |            | HBA Main    | Office                      | 8041           | 1XFVM8731                        | 49SM5KD-BH                          | Nov 20th 2023 05:01:29                                                                                                    |                                                                       |
| iscovery Elementary | 4           |            | Discovery 8 | Elementary                  | 1f34<br>c4fe   | ∋bdd-42a2-4fbd-a8c8-<br>)fba7aa6 |                                     | Mar 14th 2023 13:08:14                                                                                                    | 0                                                                     |
| showing 1 to 2 o    | f 2 entries | £          |             |                             |                | Signage Device                   | Edit                                |                                                                                                    | ×                                                                     |
| ignage Device I     | Edit        |            |             |                             | ×              |                                  |                                     |                                                                                                    | <b>^</b>                                                              |
| Device Commands     | s Location  | Screenshot |             |                             |                | Device Command                   | ds Location Screer                  | nshot                                                                                                    |                                                                       |
| S S                 | v           |            |             |                             |                | PIZ                              | zhould send as long as selected uni | thas power and a good internet connection Wills Juster High Treads, Knury L20 Create Cheese Stuffed Breadsticks w/ Marinara Crispy Chicken Caesar Salad Mozz Tome & Basil Sandwich w/Pesto Mayo | 9 (a) 362 40 13 621<br>9 (b) 0 422 42 17 711<br>9 (b) 0 445 34 26 962 |
| sendScreenshot      | False       | Status     | Retrieved   | Sent On<br>08/10/2023 06:24 | -              |                                  |                                     | PB&J Pack<br>Hamburger                                                                                                    | 249 29 8 343                                                          |
| sendScreenshot      | False       |            | Yes         | 08/10/2023 06:24            | -              | 6                                | 000                                 | Cheeseburger<br>Crispy Chicken Sandwich                                                                                                    | 294 29 11 543<br>294 39 36 11 588                                     |
| reloadContent       | False       |            | Yes         | 11/11/2022 12:15            |                |                                  | ~~~                                 | Spicy Chicken Sandwich<br>Chicken Nuggets                                                                                                    | 204 13 9 344                                                          |
| reloadContent       | False       |            | Yes         | 11/11/2022 12:13            |                | 5                                |                                     | Cheese Pizza                                                                                                    | 348 30 15 780<br>385 31 19 910                                        |
| restartDevice       | False       |            | Yes         | 09/06/2022 04:42            |                | DESIGN VO                        | UR OWN PIZZA                        | Bean & Cheese Burrito                                                                                                    | 380 46 16 780<br>al arts at at                                        |
| restartApp          | False       |            | Yes         | 09/06/2022 04:24            | - •            | CREATION F<br>WIN A PRIZ         | OR A CHANCE TO<br>LE AND HAVE IT    | Baked Tater Tots<br>Fresh Cucumber Slices or Celerv Sticks                                                                                                    | 112 20 4 200<br>tel othi tel set<br>10 2 0 25                         |
|                     |             |            |             | Close Save Cl               | hanges         |                                  |                                     |                                                                                                    | Close Save Changes                                                    |

### Users

Nutrition Calculator

Integration

Item Translations

District Website Admin

| 😭 MEA                                          | A MEALS                                                                           |                                                | suite 🖵 signs 🛃 media     |            |          |                 |               |               |         |
|------------------------------------------------|-----------------------------------------------------------------------------------|------------------------------------------------|---------------------------|------------|----------|-----------------|---------------|---------------|---------|
| Show 20 🗸 entries                              |                                                                                   |                                                | 🔳 Manage Your Users + a   | dd new     |          |                 |               | Search:       | ×       |
| First Name                                     | Last Name                                                                         | User Name                                      | Email                     | Join Date  | Status   | Email Confirmed | Linked to MSB | Last Modified | Actions |
| test.mgr.99                                    | helmes                                                                            | test.mgr.99@gmail.com                          | test.mgr.99@gmail.com     | 2021-11-02 | Active   | Yes             | Yes           | 2021-11-02    | 0       |
| Mealviewer 🔓                                   | User                                                                              | mv_user_99@mealviewer.com                      | mv_user_99@mealviewer.com | 2022-02-21 | Inactive | Yes             | No            | 2022-02-21    | 0       |
| P distance Manage                              |                                                                                   |                                                | jst.dist.99@gmail.com     | 2023-11-06 | Active   | Yes             | Yes           | 2023-11-06    | 0       |
| Editing User                                   |                                                                                   | ×                                              | deanne.rollo@gmail.coml   | 2022-06-01 | Inactive | No              | No            | 2022-06-01    | 0       |
| USER INFORMATION                               |                                                                                   |                                                | davidhelmes3@gmail.com    | 2020-04-24 | Active   | Yes             | Yes           | 2020-04-24    | 0       |
| First Name:                                    | test.mgr.99                                                                       | *                                              | david@mealviewer.com      | 2023-03-28 | Inactive | No              | No            | 2023-03-28    | 0       |
| Last Narde:                                    | helmes                                                                            | x                                              | meeksdaniel@gmail.com     | 2023-12-08 | Active   | No              | No            | 2023-12-08    | 0       |
| Email:                                         | t I.com                                                                           | *                                              |                           |            |          |                 |               |               |         |
| Status:                                        | Active ×*                                                                         |                                                |                           |            |          |                 |               |               |         |
| Confirmed Email?:                              | No                                                                                |                                                |                           |            |          |                 | •             |               |         |
| 8                                              | Change Password                                                                   |                                                |                           |            |          |                 | •             | •             |         |
| ACCESS RIGHTS<br>Admin<br>Menu Section         | LOCATIONS<br>☑ All Physical Lor<br>☑ Helmes Bluff C<br>☑ zRobert Frost E          | cations<br>harter Academy<br>Elementary        |                           |            |          |                 |               |               |         |
| Media Section     TV Section     Digital Suite | <ul> <li>ARoosevelt Hig</li> <li>zSonia Sotoma</li> <li>Thomas Jeffers</li> </ul> | yh School<br>nyer Elementary<br>son Elementary |                           |            |          |                 |               |               |         |

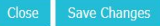

ZSusan B. Anthony Elementary

ZMemorial Middle School

Anne Sullivan Elementary

✓ Washington High School
 ✓ Discovery Elementary

CONNECT

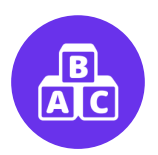

## **Mosaic BOH Best Practices**

...

### **Mosaic BOH Best Practices**

• Use the Alternate Menu Name field to showcase the MV recipe name

| General         | Ingredients | Nutrients         | Batch Quantities | Instruction | Components A                   | llergens      | Notes A       | ttachments | Misc | Reports |           |     |   |
|-----------------|-------------|-------------------|------------------|-------------|--------------------------------|---------------|---------------|------------|------|---------|-----------|-----|---|
| Genera          | al          |                   |                  |             |                                |               |               |            |      |         |           |     |   |
| Recipe #:       | 147         |                   |                  |             | HACCP Process:                 |               |               |            |      |         |           |     |   |
| )escriptior     | APPLESAUC   | E: Preportioned 1 | l/2 C            |             | Non-Food Recipe:               | No            |               |            | -    |         | 0         |     |   |
| ource:          | Local       |                   |                  |             | Service Type:                  |               |               |            | -    |         | AVAILABLE |     |   |
| Group<br>Code:* | FRUIT       |                   |                  | -           | Threshold:                     |               |               |            |      | A       | dd Remo   | ve  |   |
|                 |             |                   |                  |             | Last modified on: 5/1.         | 3/2013 2:16:0 | 01 PM by Mosa | ic         |      |         |           |     |   |
| Portior         | ning        |                   |                  |             | Menu Names                     | 5             |               |            |      |         |           |     |   |
| Number of       | Portions:*  | 1                 |                  |             | Alternate Menu Nam             | e:            | Applesa       | uce        |      |         |           |     |   |
| ortion Siz      | e:*         | 1/2 CUP           |                  |             |                                |               |               |            |      |         |           | ñ l |   |
|                 |             |                   |                  |             | 2nd Alternate Menu             | Name:         |               |            |      |         |           | Ť.  | 1 |
|                 |             |                   |                  |             |                                |               |               |            |      |         |           | ĩ l |   |
|                 |             |                   |                  |             | Exclude Recipe from<br>Report: | Calendar      | No            |            |      |         |           |     |   |
|                 |             |                   |                  |             |                                |               |               |            |      |         |           |     |   |

OSAIC

**BACK OF THE HOUSE** 

### **Mosaic BOH Best Practices**

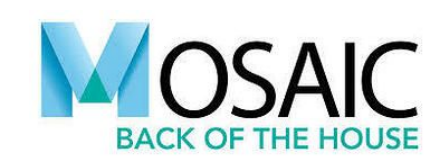

CONNECT

• Group Codes in Mosaic = Item Types in Mealviewer

|               |                                | G WIMS Homestyle                                 |
|---------------|--------------------------------|--------------------------------------------------|
|               |                                | ENTREE                                           |
| Conoral       |                                | Popcorn Chicken 10pieces                         |
| General       |                                | Chicken Slider w/Honey Mustard Aioli<br>SANDWICH |
| Recipe #:     | 147                            | SOUPS                                            |
|               |                                | Delicious Chicken Soup CUP                       |
| Description:* | APPLESAUCE: Preportioned 1/2 C | VEGETABLES                                       |
| Source        |                                | Broccoli CUP                                     |
| ource.        | Local                          | Green Beans CUP                                  |
| Group         |                                | Oven Fries 2.5 OZ                                |
| Code:*        | FRUIT                          | FRUIT                                            |
|               |                                | Apple EACH                                       |
|               |                                |                                                  |
|               |                                | DESSERTS                                         |
|               |                                | Yummy Applesauce Cake PIECE                      |

### **Best BOH Practices**

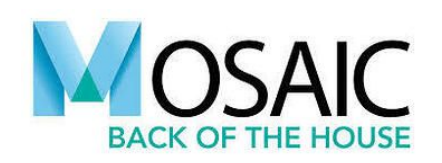

 Once your MVDGs are all set up in a menu set, re-use that same menu to avoid reassigning the MVDGs again. Just copy and paste the menu!

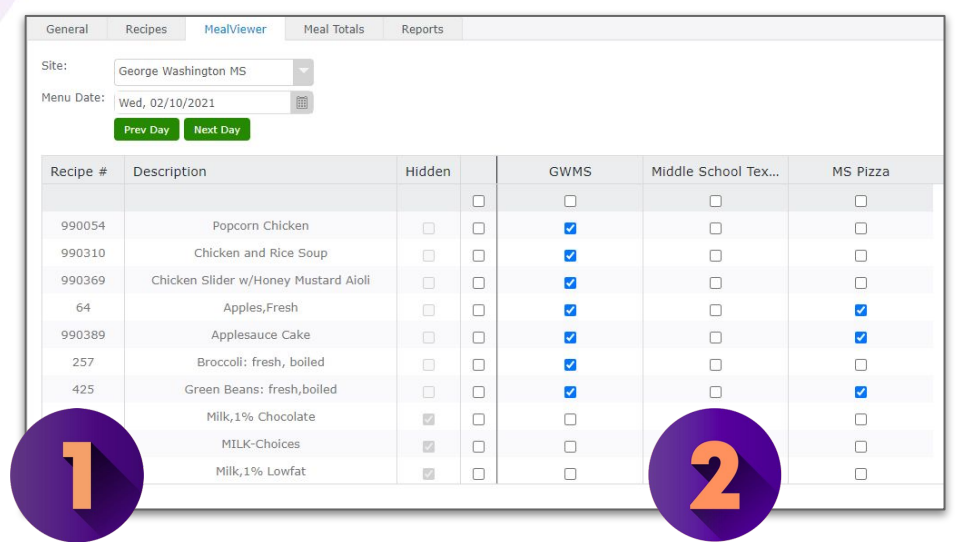

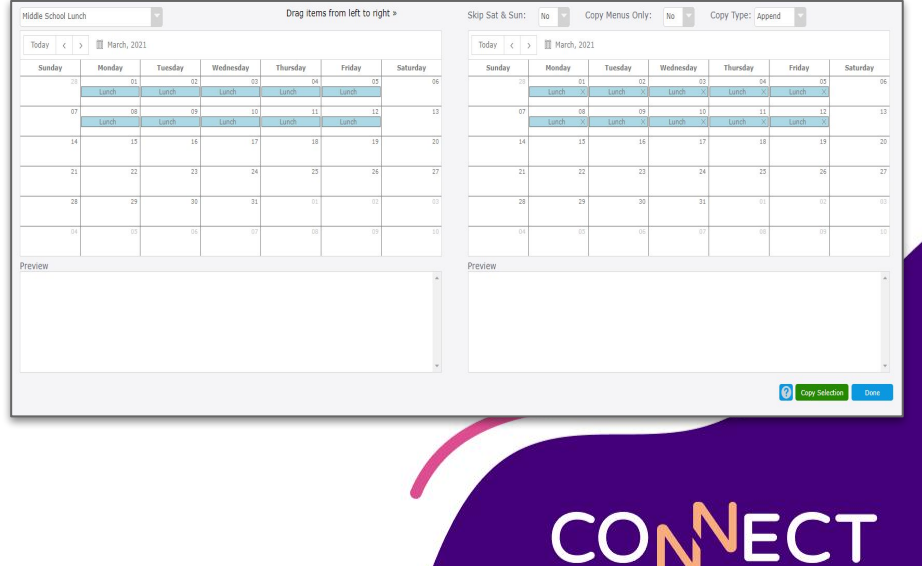

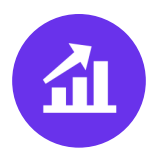

# **MealViewer Marketing Central**

....

### **Marketing Central Site**

| Introductory<br>Emails<br>VIEW | Welcome<br>Letter<br>VIEW | Social<br>Media Kit<br>VIEW | Website<br>Resources<br>VIEW |
|--------------------------------|---------------------------|-----------------------------|------------------------------|
|                                |                           |                             |                              |
| 2                              |                           | Ģ                           |                              |

Everything you need to promote MealViewer in your district in one place!

CONNECT

https://info.heartlandschoolsolutions.com/mc-mealviewer

# **Mealviewer Resources**

- Mealviewer Learning Center:
  - <u>https://info.heartlandschoolsolutions.com/mv-learning-</u> <u>center</u>
  - Watch how to videos to help you get the most out of MealViewer
- MealViewer Support Central:
  - <u>https://help.heartlandschoolsolutions.com/s/knowledge</u>

 $\bigoplus$ 

- Find helpful how-to articles
- Heartland School Solutions University:
  - <u>https://hssuniversity.litmos.com/self-signup/</u>
  - Code: MVINTEGRATION
  - Mealviewer Integration Learning Path

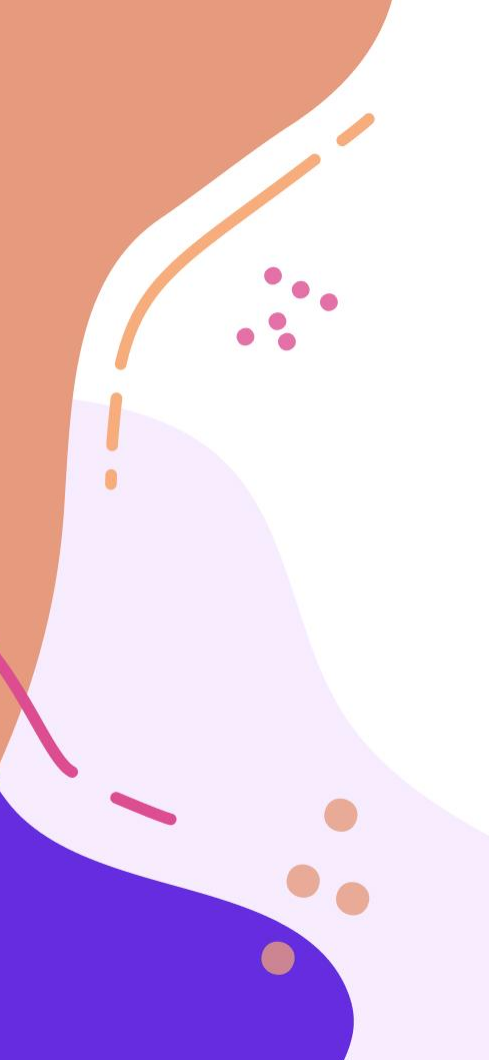

# **Need Help?**

**Phone Support** 1-800-724-9853, say "MealViewer"

### **Email Support**

mealviewersupport@e-hps.com

**Contact Sales** 

1-800-423-2113

www.heartlandschoolsolutions.com

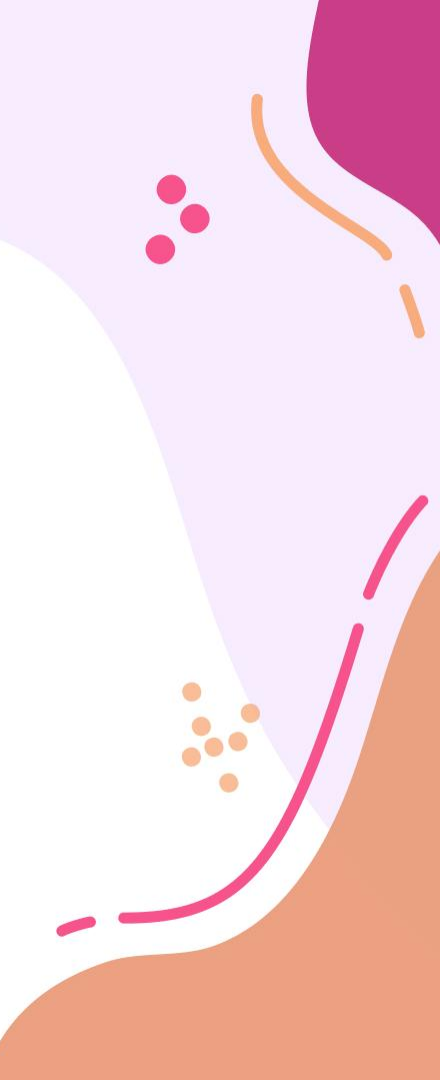

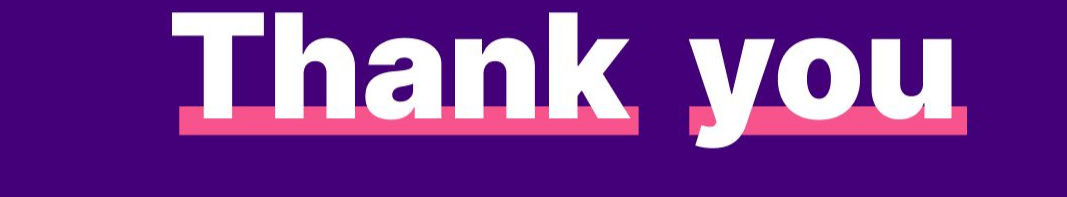

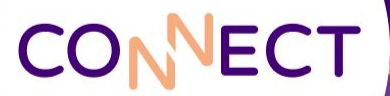